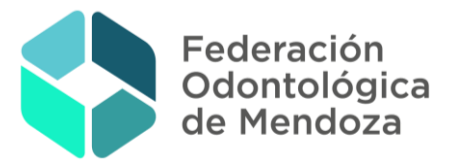

# INSTRUCTIVO PARA ADJUNTAR DOCUMENTACIÓN RESPALDATORIA EN EL SISAO (Rx, certificados)

# I. CARGA DE DOCUMENTACIÓN

¿Cuándo puedo realizar la carga de la documentación en el SISAO?
 Se podrá adjuntar, cuando la orden haya sido correctamente cargada y se encuentre en estado de: <u>"A FACTURAR"</u>

### • PASOS A SEGUIR:

En el Menú del lado izquierdo de la pantalla, hacer clic en: "Odontología" –
 "Orden" y luego en "Consultar orden"

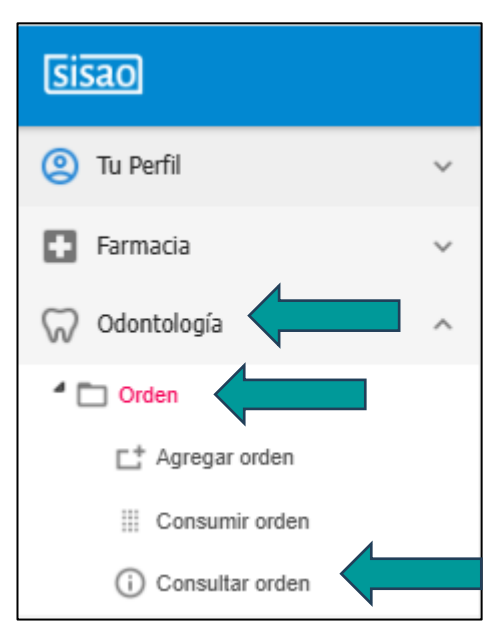

 Para buscar la orden se podrá filtrar por Número de orden o por el rango de fecha, luego hacer clic en "Buscar"

| Datos del filtro |                         |                |   |
|------------------|-------------------------|----------------|---|
|                  | Número de Orden         |                |   |
|                  | Circulo                 | Seleccione     | ~ |
|                  | Afiliado                |                |   |
|                  | Profesional Solicitante | 0              |   |
|                  | Auditor                 | Q =+           |   |
|                  | Institución convenida   | ् =₁           |   |
|                  | Servicio                | <              |   |
|                  | Estado                  | ¥              |   |
|                  | Tipo de Orden           | ~              |   |
|                  | Fecha                   | Entre: V 🖸 y   |   |
|                  |                         | Buscar Limpiar |   |

Julián Barraquero 70, Ciudad, Mendoza - CP 5500 (0261) 4247002
 www.fomendoza.com.ar 

 fomendozaok
 fomendozaok

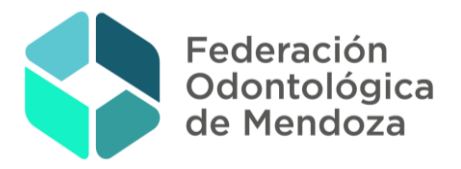

3. Una vez que el sistema traiga la orden deberá hacer clic en (i

| Buscar                            | Todas las columnas | ×           |          |               |                       | Regist                                   | ros por página <b>1</b> 0 | ✓   Ve     | r todos              |
|-----------------------------------|--------------------|-------------|----------|---------------|-----------------------|------------------------------------------|---------------------------|------------|----------------------|
| Mostrand                          | lo 1-9 de 9 órdene | 5           |          |               |                       |                                          | 🇠 🔙   📢 📢 Pá              | ig. 1 de 1 | <b>&gt;&gt; &gt;</b> |
| ¢ Tipo                            | \$ Orden           | ≑ Prof.Sol. | Afiliado | \$ Estado     | Fecha<br>Autorización | ≑ Centro                                 | Servicio                  | Operar     | Info                 |
| Orden<br>Externa<br>Sin<br>Autor. |                    |             |          | A<br>FACTURAR | 01-04-2025            | FEDERACION<br>ODONTOLOGICA DE<br>MENDOZA |                           | ٥          | 0                    |

4. Aparecerá la siguiente imagen, hacer clic en "Operar"

| Datos          | de la orden   | de o       | dontolo  | ogía                              |            |                |               | ×                 |
|----------------|---------------|------------|----------|-----------------------------------|------------|----------------|---------------|-------------------|
| A FACT         | URAR Histó    | rico       | Operar   | Datos Liquidación                 |            |                |               |                   |
|                |               |            |          | Datos Orden 🕓                     |            |                |               |                   |
| Nro de Or      | rden          |            |          |                                   | Тіро       | Orden<br>Autor | Externa       | Sin               |
| Domicilio      | de atención 🕦 |            |          |                                   | Servicio   |                |               |                   |
| Institució     | n Convenida 🕕 | FEDER      | ACION O  | OONTOLOGICA DE MEND               | OZA        |                |               |                   |
| Afiliado (     | D             |            |          |                                   |            |                |               |                   |
| Profesiona     | al 🕕          |            |          |                                   |            |                |               |                   |
| Profesiona     | al Auditor    |            |          |                                   |            |                |               |                   |
| Estado         |               | A FACTURAR |          |                                   |            |                |               |                   |
| Observaci      | iones         | trasto     | rno erup | tivo 75, control                  |            |                |               |                   |
|                |               |            | [        | Detalle de Prácticas              |            |                |               |                   |
| Fecha          | Estado        | Pieza      | Cara     | Práctica                          | а          |                | Costo<br>OSEP | Cargo<br>Afiliado |
| 01-04-<br>2025 | A FACTURAR    | 75         | MDVP I   | 02-100100-00 EXTRAC               | CION DENTA | RIA            | 9300.00       | 9300.00           |
| 01-04-<br>2025 | A FACTURAR    | тв         |          | 02-070100-00 CONSUL<br>MOTIVACION | TA DE      |                | 6600.00       | 6600.00           |

5. Hacer clic en **EVOLUCIÓN** (que se encuentra en el margen derecho de la pantalla) y luego en:

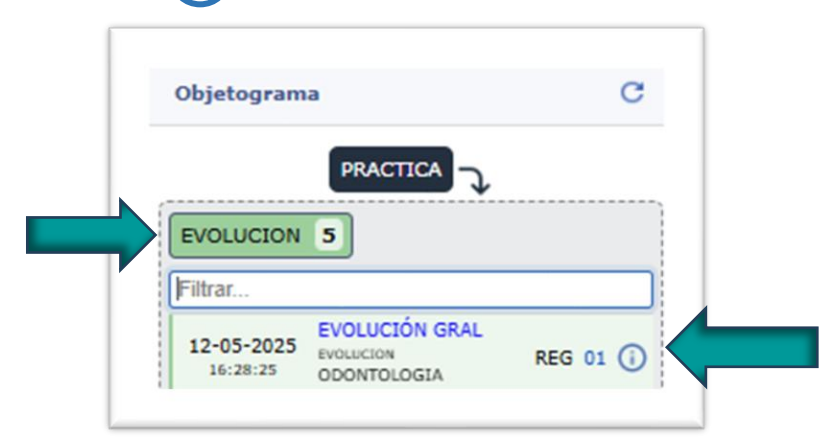

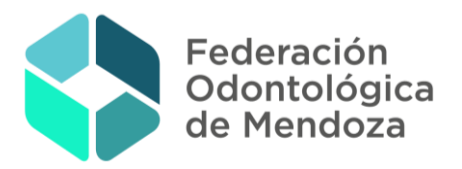

6. Hacer clic en "Operar"

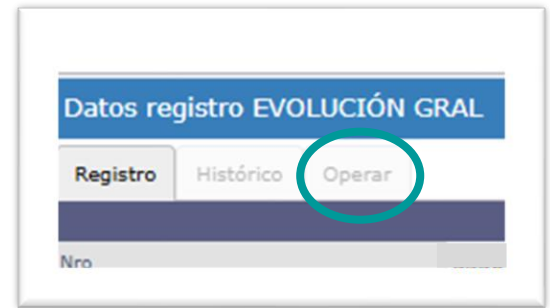

1. Luego en "Adjuntar Archivo"

|          | (i) Info   | Cargar<br>Detalla<br>Contar<br>Adjuntar<br>Archivo |
|----------|------------|----------------------------------------------------|
| 🗙 Anular | 📑 Imprimir |                                                    |
|          |            | Objetograma C                                      |
|          |            | PRACTICA                                           |
|          |            |                                                    |
|          |            | ARCHIVO 1                                          |
|          |            |                                                    |

 Aparecerá la siguiente imagen, para adjuntar tanto las RXS como cualquier tipo de documentación deberá seleccionar o arrastrar el archivo correspondiente en el espacio destinado para dicha acción, luego dar clic en "Adjuntar".

| Clasificación | PEDIDO MÉDICO (MED)           |
|---------------|-------------------------------|
| Archivo       |                               |
|               | Seleccione o arrastre archivo |
|               | *                             |
| Descripción   |                               |
|               | 1                             |
| Observaciones |                               |
|               |                               |
|               |                               |
|               |                               |
|               | //                            |
|               | Adjuntar Cancelar Limpiar     |
|               |                               |

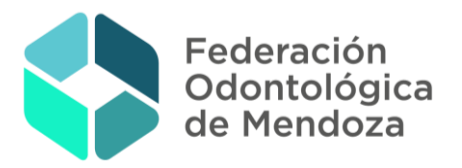

# II. ANULACIÓN DE ARCHIVOS CARGADOS

#### PASOS A SEGUIR:

En caso de necesitar eliminar por error en la carga (ejemplo: una RX que corresponde a otro número de pieza), deberá repetir los pasos del **1 al 4** utilizados para cargar la documentación.

5. A continuación, hacer clic en "ARCHIVO"

| atos registro EVO      | DLUCIÓN GRAL                                         |                |           |                                |
|------------------------|------------------------------------------------------|----------------|-----------|--------------------------------|
| Registro Histórico     | Operar                                               |                |           |                                |
|                        | Datos                                                | registro EVOLU | CIÓN GR   | AL                             |
| 0                      | 3350261                                              | Últin          | no estado | REGISTRADA 12-05-2025 16:28:25 |
| omicilio de atención 🕕 | SIBANTOS MARIA<br>SANTA FE No 571<br>CIUDAD (5600) - | SAN RAFAEL - M | ENDOZA -  |                                |
| ofesional 🕕            | Mat 001842 - OD                                      | ONTÓLOGO - SIE | ANTOS M   | ARIA CECILIA                   |
| iliado 🕕               | 3/27892475/02 5                                      | ANCHEZ DIFABI  | UCIAN/    | A                              |
| ervicio                | ODONTOLOGIA                                          | Evol           | ución     | SIN INDICAR                    |
|                        | i) Info                                              |                |           |                                |
|                        | × Cerrar                                             | @ Archive      | ai<br>D   |                                |
| 🗙 Anular               | 📑 Imprimir                                           |                |           | -                              |
|                        |                                                      | Ob             | jetograr  | na C                           |
|                        |                                                      | PF             | ACTICA    |                                |
|                        |                                                      | 0000           |           | *                              |

6. Luego hacer clic en (i)

| Objetogram | a         |          | С      |  |
|------------|-----------|----------|--------|--|
| PRACTICA   |           |          |        |  |
|            |           |          | ·····' |  |
|            | EVOLUCION | <b>.</b> |        |  |
| ARCHIVO 2  |           | 7        |        |  |
| ARCHIVO 2  |           | J.       |        |  |

Julián Barraquero 70, Ciudad, Mendoza - CP 5500 (0261) 4247002
 www.fomendoza.com.ar 

 fomendozaok
 fomendozaok

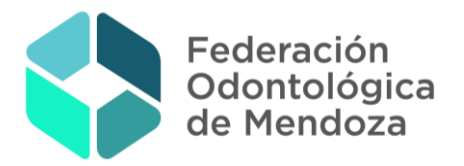

7. Aparecerá la siguiente imagen, hacer clic en "**Operar**" y luego en "**Anular**"

|   | Datos de           | el archivo           | )                       |              | ×            |
|---|--------------------|----------------------|-------------------------|--------------|--------------|
|   | Archivo            | Histórico            | Logs firm               | Operar       |              |
|   |                    |                      | Datos                   | and arek ivo |              |
|   | ombre              | WhatsApp<br>13.20.28 | o Image 2025-(<br>.jpeg | 04-21 at     |              |
|   | lasificación       | PEDIDO MÉ            | DICO                    |              |              |
|   | ipo de<br>ontenido | image/jpeg           |                         |              | THE PARTY OF |
|   | ltimo<br>stado     | AGREGAD              | 0                       |              |              |
|   | Ver<br>Descal      | rgar                 | (i) Info                |              |              |
| ( | 🗙 Anular           |                      | Cerrar                  |              |              |
|   | Objetog            | rama                 |                         |              | c            |
|   | EVOLUCI            |                      |                         |              |              |
|   |                    |                      | ہ جا                    | RCHIVO       |              |

8. IMPORTANTE deberá detallar el **"MOTIVO"** por el que se anula y hacer clic en **"Anular"** 

| Anular a             | rchivo 🛈                                   | ×           |                                                   |
|----------------------|--------------------------------------------|-------------|---------------------------------------------------|
|                      | Datos del archivo                          |             |                                                   |
| Nombre               | WhatsApp Image 2025-04-21 at 13.20.28.jpeg |             |                                                   |
| Clasificación        | PEDIDO MÉDICO                              |             |                                                   |
| Tipo de<br>contenido | image/jpeg                                 | 1-11-2-1-1- |                                                   |
| Último<br>estado     | AGREGADO                                   |             |                                                   |
| Datos de a           | nulación                                   |             |                                                   |
|                      | Motivo ERROR DE CARGA (EC) ¥               |             |                                                   |
| Observ               | aciones                                    | li.         |                                                   |
|                      | Anular Cancelar Limpiar                    |             |                                                   |
|                      |                                            |             | Una vez anulado, el                               |
|                      |                                            |             | · · · · · · · · ·                                 |
|                      |                                            |             | sistema informará si fue<br>anulado correctamente |